## Outlook

## **Removing Automatic Teams Meeting Links**

A default feature in Outlook automatically adds a Microsoft Teams meeting link to meetings that are schedules with another person. This occurs even if a Zoom or Webex meeting is also added. The following steps show how to turn this feature off.

## Turning Off the Addition of MS Teams Meeting From the Outlook client:

- 1. Click File in the menu tool bar.
- 2. To the bottom left of the window, click Options.
- 3. In the Outlook Options window, select Calendar.
- 4. Under Calendar Options, remove the checkmark from "Add online meeting to all meetings"
- 5. Click OK.

## Turning Off the Addition of MS Teams Meeting for Mac Users

From the Outlook client:

- 1. Click Outlook in the menu tool bar then Preferences.
- 2. In the Outlook Preferences window, click Calendar
- 3. In the Calendar window, under Calendar Options, click Configure

4. In the new window, be sure to uncheck the box next to "Add online meeting to all meetings" then click Save